### 注意事項

- 1. 本使用說明書專門用於指導您使用手機的功能。
- 本公司遵循永續經營及持續發展策略,因此保留對產品的功能、介面和外形進行修改而不 通知使用者的權利。
- 3. 如果說明書的描述與實際產品有出入,則以實際產品為準。
- 請按照正常的步驟開關機,開機狀態下或正在充電時請不要隨意卸取電池,以防引起資料 遺失等不良結果。請按照正確的方向安裝 Micro SD 卡,避免損壞記憶卡或手機。
- 5. 請參閱網頁 http://www.coolpad.com.tw 以瞭解產品的更多資訊或相關下載。

### 安全及有效使用指南

為了安全、有效地使用您的手機,在使用手機前請先仔細閱讀以下資訊。下列建議有助於 您遵守保固維修條款並可大大延長手機壽命。

為避免損害聽力,在將手機放在耳邊之前,請先應答或降低音量。

使用手機、充電器及其他配件時

- 在有公告提示關閉手機的地方或在禁止使用手機的地方(包括機場、加油站和醫院等),
   請關閉手機。
- 請將手機及其所有相關配件放在兒童接觸不到的地方。
- 請勿讓手機及其相關配件接觸到液體或置於潮濕環境。
- 請勿將手機置於溫度過高或過低的環境中。
- 請勿將手機置於火焰、點燃的雪茄或香煙旁邊。
- 請勿對手機塗色上漆。
- 請勿跌落、拋擲或彎折手機。
- 請勿將手機與電腦磁片、信用卡、悠遊卡或其它磁性物體放在一起。否則磁片或信用卡內 儲存的資訊可能會受手機的影響。
- 請勿將手機或電池置於溫度可能會超過60℃的地方,例如窗臺或陽光直射的玻璃板後等。
- 請勿嘗試拆卸手機,請勿擅自修理手機及配件。
- 請勿使用任何非手機製造商指定的電池、充電器,避免潛在的危險。

- 請使用微濕或防靜電的布擦拭手機。請勿使用乾燥或帶靜電的布擦拭手機。請勿使用化學 劑或含磨砂成分的清潔劑,否則可能會損壞機殼。
- 由於液晶顯示器、照相鏡頭等零件屬於易碎易劃傷零件,需注意保管,請勿讓手機受到撞
   擊或強力擠壓。請勿將手機與尖利物品放置在一起,避免劃傷螢幕或手機。
- 如果手機、電池、充電器或其他配件運作不正常,請攜帶手機及相關配件到最近的有本公 司授權的專業維修部,維修部的人員會協助您,必要時會安排維修。

易燃易爆區

在進入易燃易爆區(如加油站)或其周邊時,請您關閉手機,並遵守那裡所有的安全標誌
 和說明。在這種場所使用手機時會產生輕微火花或發出電波,可能會引起爆炸或火災。

#### 飛機

 在飛機上時,請您關閉手機或切換至飛行模式,並遵守那裡所有的安全標誌和說明。在這 些場所由於手機所發出的電波會干擾飛機上的導航設備和操縱系統,使飛機自動操縱設備 接收到錯誤的資訊,進行錯誤的操作,引發危險,甚至使飛機墜毀。

#### 醫院

 進入醫院時,請您關閉手機並遵守那裡所有的安全標誌和說明。在這些場所中手機所發出 的電波會影響電子醫療設備的正常工作,並可能會影響心臟起搏器的工作,危及患者的生 命。

個人醫療裝置

• 手機可能會影響心臟起搏器、助聽器、植入耳渦或其它植入裝置的工作。請避免將手機放置在胸前的口袋中。接聽電話時,請將手機放在與起搏器不同側的耳部。始終保持手機與起搏器之間的最小距離為15cm。如果您懷疑產生了干擾,請立即關閉手機並將其移至較遠的位置,並與您的心臟病專科醫師聯繫,瞭解詳情。對於助聽器等其它醫療裝置或植入裝置,請向其製造商諮詢詳情。

駕駛中

 駕駛時應始終全神貫注,在駕駛中有來電,請離開車道並停車。如果駕駛條款中規定可以 使用免持通話裝置,建議您僅使用適用於您手機的"車內免持"裝置。

#### 兒童安全說明

 請將手機及其所有相關配件放在兒童接觸不到的地方。請勿讓兒童玩弄手機或其相關配件,兒童可能會造成對自己或他人的損傷,並可能會不小心損壞手機或相關配件。手機或 其配件裡的一些小零件可能會被拆卸,若被吞咽將會造成危險。

廢電池

 當電池廢棄後,不能被當作一般垃圾處理。正確的處理方法請查閱當地有關廢舊電子產品 處理的規定。

原裝配件的使用

- 充電器:將交流充電器連接到與產品標誌相同的指定電源中。確保電線位置的正確,不會 受到損壞或壓力。為避免電擊的危險,請在清潔此裝置前,將其從電源處拔下。充電器禁止在室外或潮濕環境中使用。切勿更換充電器的電線和插頭。
- 電池:在第一次使用前,建議您應對新電池(或長期放置不用的電池)進行至少12小時的 充電,但不要超過24小時。電池充電只能在-5℃和+45℃之間的溫度下進行。充電完成後請 及時拔除充電器或充電傳輸線。新電池或長期放置不用的電池需要經過幾次完全充電和放

電後才能達到其最佳效能。只允許使用本公司原廠的充電器替電池充電。不要將電池短路。 不要將電池扔到火裡,以免發生爆炸。

電磁波能量比吸收率 SAR 標準值 2.0W/kg,本機型送測產品實測值為 0.37W/kg 為減少電磁波影響,請妥適使用

版次:2010年7月

震旦保固服務熱線: 0800-050-222

| 目錄                                                                                                    | 簡訊           |    |
|----------------------------------------------------------------------------------------------------|--------------|----|
| 使用之前1                                                                                                    | 編輯簡訊         | 15 |
| 基本操作5                                                                                                    | 簡訊管理         |    |
| ₩<br><br><br< th=""><th>通話記錄</th><th></th></br<> | 通話記錄         |    |
| 接聽電話 8                                                                                                    | 快速撥號         |    |
| 通訊錄8                                                                                                    | 鬧鐘時間         | 21 |
| 基本操作9                                                                                                    | 檔案瀏 <b>覽</b> |    |
| 分組操作11                                                                                                    | 媒體娛樂         |    |
| 聯絡人與分組13                                                                                                    | 照相機          |    |
| <b>聯絡人的複製</b> 14                                                                                                    | 播放器          |    |
| 設定14                                                                                                    | 數位相簿         |    |

#### Coolpad 酷派 全球双待机领导者 Coolpad E230 語音備忘......23 遊戲......23 天氣預報......23 行事曆......24 設定......32 情境模式......32 工作......27 WAP 上網(QMA 新世界) .......27 電話設定......34 隨身碟模式.......36

| 數據機37           | / |
|-----------------|---|
| 網路設定39          | ) |
| 來電警衛39          | ) |
| 附錄一 技術資料41      |   |
| 附錄二 配件清單42      |   |
| 附錄三 有毒有害物質或元素聲明 |   |
|                 | 5 |

Coolpad E230

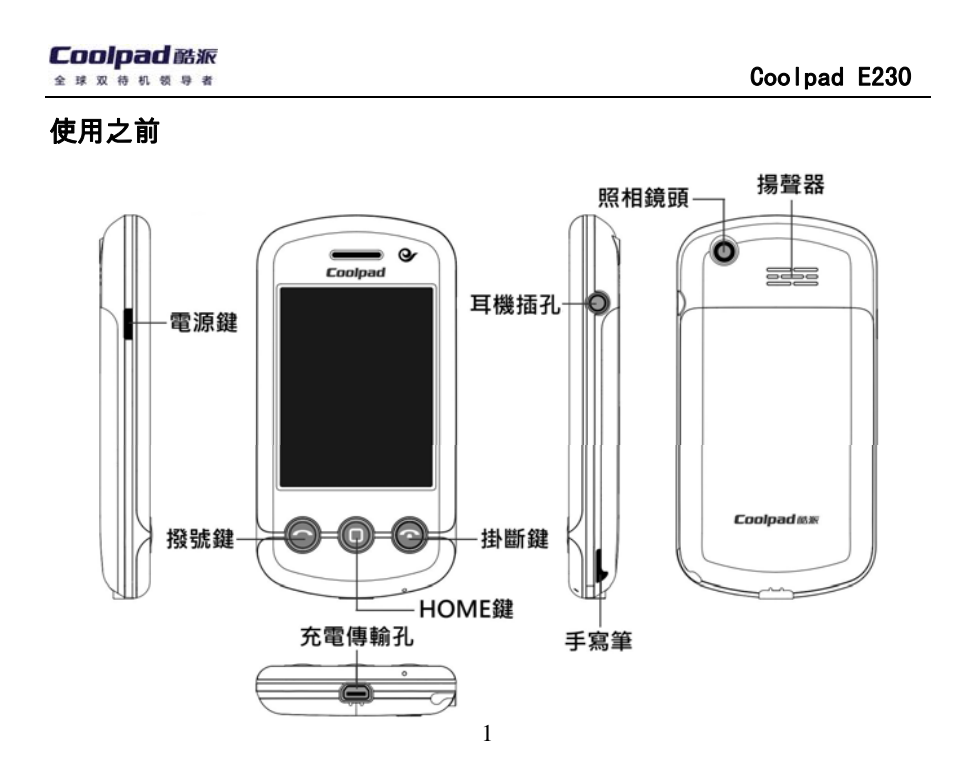

### Coolpad 酷派

Coolpad E230

| æ | NY XX 10 01 01 10          | 1           | COCIPUS EECO           |  |  |
|---|----------------------------|-------------|------------------------|--|--|
|   | 按鍵                         | 應用          | 作用                     |  |  |
|   |                            | 長按撥號鍵       | 在其他情境模式與會議模式之間進行切換     |  |  |
|   | 掷咔键                        | 撥號鍵盤或通話記錄   | 撥出電話                   |  |  |
|   | 15文 5/16 99王               | 待機介面        | 進入通話記錄                 |  |  |
|   | 功能介面                       |             | 進入撥號鍵盤                 |  |  |
|   | 掛斷鍵                        | 通話時         | 掛斷電話                   |  |  |
|   | HOME 鍵                     | 待機介面/功能介面   | 短按,在功能介面和待機介面間切換       |  |  |
|   |                            | 應用介面        | 切換到功能介面                |  |  |
|   | 雪酒键                        | 在正常螢幕亮的使用狀態 | §下短按可關閉手機背光。休眠狀態下短按喚醒手 |  |  |
|   | 電 <i>你 <sup>9</sup></i> 機。 |             |                        |  |  |

#### Coolpad 酷派 全球双待机领导者 Coolpad E230 **注意:**更換或拆取電池前一定要先關機! 後蓋和電池 電池的充電 1. 將充電傳輸線與手機對應的一端插入手 5 機的 USB 介面中; 向下推開背蓋 2. 充電傳輸線的另一端,與旅行充電器連 接,並將插頭插入電源插座,即可替手機 電池充電; 3. 您也可以使用座充替手機電池充電。充電 結束後,請將插頭從電源插座上拔下。 先向前推動電池 再向上取出電池 提示: 1. 點選狀態列的電池圖示可查看電源資訊。 2. 手機開機正在充電時,狀態列中會顯示充 電中的電池圖示;關機充電時,手機螢幕 會顯示充電中的電池圖示。 3

#### 3. 當電池電量低時,系統會跳出關閉通信功通話卡

能的警告提示;如果電池電量過低時,手

機將會自動關機,請替電池充電。

#### 擴充記憶卡

您的話機可以支援最高為 4GB 的 Micro

4

SD (T-Flash)記憶卡。

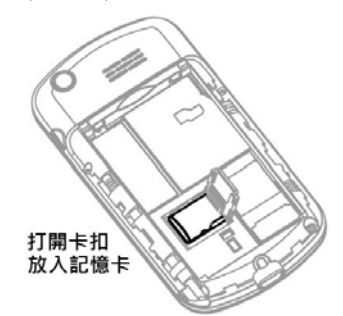

您的話機可以在沒有通話卡(RUIM 卡) 的情況下進行某些操作,但網路及通信功能 只能透過通話卡才能完成。您所擁有的這部 手機是一部 CDMA 網路的手機,您可放入相 對應的通話卡。

Coolpad E230

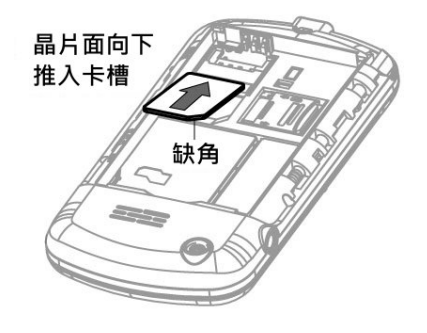

|                              |    | •                 |
|------------------------------|----|-------------------|
| <b>注意:</b> 請注意保管通話卡,不要彎曲或劃傷, | 2. | 在跳出的對話框中選擇目前模式為私密 |
| 也不要接觸靜電或浸水。                  |    | 模式,點選【確定】;        |
| 私密模式                         | 3. | 輸入正確的私密密碼後點選確定即可切 |

本話機支援兩種使用模式:正常模式及 私密模式。在私密模式下,使用者可將手機 中某些資訊設為私密,設為私密的資訊在正 常模式下無法看到,在私密模式下也會以特 殊顏色顯示。在私密模式下待機,喚醒後模 式自動切換到正常模式。

#### 私密設定

1. 在任何介面(全螢幕手寫關閉)使用手寫 筆由螢幕最上方快速持續劃至最下方;

定即可切 换到私密模式(初始密碼為空白,點選確

Coolpad E230

定進入);

4. 使用者也可進行修改私密密碼的操作。

#### 基本操作

#### 開關機

5

1. 手機處於關機狀態時,長按電源鍵開機, 會出現選擇開機模式跳出對話框,根據您 的需要選擇相對應的模式進入開機主介 面。

 在手機開機狀態下,長按電源鍵會跳出"關 閉系統"對話框,您可根據需要選擇"關機" 或"關閉/開啟通訊功能"。

#### 輸入法介紹

本話機支援手寫輸入以及虛擬鍵盤輸 入。點選需要輸入的區域會自動跳出輸入法 視窗,選擇相對應的輸入法進行輸入。您還 可以選擇觸筆模式輸入或單手模式輸入,輸 入盤將變換顯示方式方便您的輸入。

#### ·手寫輸入

在螢幕區寫入任意文字後,候選字區會 顯示您可能想要輸入的文字,點選選擇文字 Coolpad E230 後在候選詞區將提示相對應的聯想詞。如果 在候選字區沒有您需要的字元,可翻頁搜尋。 ·注音輸入

在編輯狀態下,點選"注音"切換到注音輸 入鍵盤,根據注音拼音將注音符號逐個輸 入,候選字區中會顯示相對應的文字,可透 過前/後翻頁鍵進行搜尋。

#### ·英文和數字的輸入

在編輯狀態下,點選"英文"切換到英文字 母輸入鍵盤,直接點按顯示區的字母即可輸 入英文字母,點選"CAP"鍵可以切換大小寫。 點選"數字",可切換到數字輸入鍵盤,直接點 選鍵盤區的數字,即可輸入數字。 ·**符號的輸入** 

在編輯狀態下,點選"符號"切換到符號盤 掛斷電話可透過實體按進行輸入。 法參看手機外觀及各部

#### ·倉頡輸入

在編輯狀態下,點選"倉頡"切換到倉頡輸 入鍵盤,輸入您想寫的文字的倉頡拆碼,在 候選字區會根據您已輸入的拆碼顯示聯想 字。

#### 撥號鍵盤

您可以使用撥號鍵盤、快速撥號、通訊 錄或通話記錄等不同的方式來撥打電話。這 裡介紹使用撥號鍵盤撥打電話的方法,其他 應用的操作請參考相關章節。接聽、撥打和

### Coolpad E230 掛斷電話可透過實體按鍵方便實現。具體用 法參看手機外觀及各部位介紹。

#### 使用撥號鍵盤撥打電話

- 1. 在號碼輸入框輸入號碼,點選【撥出】;
- 如果要撥出開機後最近一次的號碼,直接 點選【重撥】,再點【撥出】即可。
- 輸入號碼後可點選【IP 撥號】以 IP 方式 撥出電話。IP 號碼的設定請參見"電話設 定"。

#### 聯想搜尋聯絡人撥打電話

7

**數字聯想搜尋**:點選撥號鍵盤中的【123】, 開啟數字聯想搜尋。在輸入數字時,系統會

根據數字進行聯想搜尋,選擇聯想出來的電 話資料,可以進行快速撥出。

#### 接聽電話

一般情況下有來電時,只需點選來電顯 示視窗的【接聽】即可;自動回應功能請參 見"電話設定"。

#### 通話過程中的功能

在通話介面中,點選【靜音】,則您能 聽到對方的聲音而對方聽不到您的聲音;點 選【錄音】開始通話錄音;點選【免持】開 啟免持功能;點選【撥號鍵盤】可打開撥號 鍵盤,開始撥打新的電話;點選【保持】則 保留通話,通話雙方均聽不到對方的聲音。 三方通話

#### Coolpad E230

本話機支援三方通話,在通話過程中透 過通話視窗中的按鈕功能可達成三方通話。 在呼叫等待時進行切換與保留。此項目取決 於網路系統,具體所支援內容請諮詢服務提 供商。

#### 通訊錄

通訊錄是用來儲存聯絡人名片的工具, 您可以在裡面儲存聯絡人的姓名、電話號 碼、電子郵件地址等個人資訊,設定個性化 鈴聲,同時您還可以直接進行各種通訊操作。

手機卡電話簿中可以儲存的條數根據網 路服務提供商手機卡的容量而定。

1. 在聯絡人主介面,點選【新增】,在跳出

聯絡人介面;

的功能表中選擇"話機聯絡人",進入新增

#### Coolpad E230

**提示**:為了完整地對聯絡人資訊進行操作及 2. 輸入相關資訊,點選【儲存】,手機會儲 儲存,建議您將聯絡人資訊儲存於話機中! 存資訊並返回到上一層介面。 【新增】:新增話機聯絡人、手機卡聯絡人 3. 在新增聯絡人介面,可以對分組、鈴聲和 及分組 詳情進行設定。 【簡訊】: 替選定的聯絡人發送簡訊 【MMS】:替選定的聯絡人發送 MMS 新增手機卡聯絡人 【撥出】:撥出選定聯絡人的預設撥出號碼 1. 在聯絡人主介面,點選【新增】,在跳出 的功能表中選擇"卡聯絡人",進入新增聯 基本操作 絡人介面; 使用通訊錄,您可以方便地查看、新增 2. 輸入姓名與號碼後,點選【儲存】即可將 及管理您的聯絡人資訊。 聯絡人儲存在手機卡中。 新增話機聯絡人

#### 刪除聯絡人

1. 在聯絡人主介面,點選標題列"聯絡人";

| Coolpad 酷派             |                            |
|------------------------|----------------------------|
| 全球双待机锁导者               | Coolpad E230               |
| 2. 在跳出功能表中選擇"刪除",可將目前選 | 題列的"聯絡人"字樣,在跳出的功能表中        |
| 擇的聯絡人刪除。               | 可選擇編輯聯絡人和匯出為 VCARD 的       |
| 3. 選擇跳出功能表中的"多筆刪除"進入多筆 | 操作;                        |
| 刪除視窗,勾選要刪除的聯絡人後點選      | 3. 點選【編輯】,進入編輯介面,編輯相關      |
| 【刪除】可實現多筆刪除。           | 資訊後,點選【儲存】即可。              |
| 4.在"全部"下拉清單中可選擇聯絡人範圍。  | 在聯絡人中撥打電話                  |
| 查看、編輯聯絡人               | 1. 在聯絡人主介面選擇某聯絡人,點選【撥      |
| 在聯絡人主介面中點選某聯絡人進入聯      | 出】撥出電話。                    |
| 絡人詳細資訊頁面。              | 2. 在聯絡人詳情介面,直接點選要撥打的電      |
| 1. 您可以查看該聯絡人已儲存的相關資    | 話號碼 , 在跳出的快顯功能表中選擇一種       |
| 訊,也可查看與該聯絡人相關的一些歷史     | 撥打方式撥出電話。                  |
| 記錄,如通話記錄、簡訊記錄、行事曆等。    | 相關操作                       |
| 2. 直接點選聯絡人的號碼,會跳出快速操作  | 1. 在聯絡人主介面,點選標題列"聯絡人";     |
| 功能表,可以選擇進行快速操作;點選標     | 2. 跳出的功能表包括 : 匯入 VCARD、查詢、 |
|                        |                            |

### 刪除、多筆刪除、分組、資料互換、記憶 體資訊、設定和備份,選擇進行相對應的 操作。

 點選標題列的"全部"字樣,在下拉式功能 表中可選擇聯絡人範圍,對操作進行範圍 限定。

#### 快速搜尋

本話機為您提供了快速搜尋功能,透過 此功能,您可以快速搜尋到特定聯絡人。您 只需在快速搜尋鍵盤中的字母清單中點選與 聯絡人名稱相對應的字母,就可以迅速地跳 至該聯絡人。

搜尋聯絡人

### 在主介面點選標題列"聯絡人\查詢",或 點選下拉按鈕,在下拉清單中選擇"查詢"。 1. 您可根據不同的條件進行查詢:姓名、電 話號碼或公司名稱; 2. 在跳出的功能表中選擇一種您需要的查 詢準則,在"關鍵字"後的橫線上輸入關

Coolpad E230

鍵字,然後點選【確定】,頁面會顯示符 合條件的聯絡人資訊。

#### 分組操作

在本話機中,您可以將聯絡人分組儲 存,方便您的查看、使用和管理。

#### 新增分組

 在聯絡人主介面中點選【新增】,在跳出的 功能表中選擇"分組",進入新增分組視窗,

# 輸入名稱和備註並設定分組的來電鈴聲 和簡訊鈴聲後,儲存即可建立分組。 2. 在聯絡人主介面的標題列中點選"聯絡人\ 2.

分組"進入分組視窗,點選"新增"或"分組 列表、新增"進入新增分組視窗,編輯後儲

#### 存。 **查看分組**

在聯絡人主介面,點選"全部"下拉按鈕, 在下拉清單中點選您想查看的分組,此時屬 於這個分組的聯絡人會全部顯示在聯絡人清 單中。

#### 編輯分組

1. 在聯絡人主介面點選標題列的"聯絡人\

| Cool | pad | E230 |
|------|-----|------|
|------|-----|------|

### 分組",選擇"分組列表",查看目前所有分 組;

 2. 選擇某分組,點選【編輯】進入編輯分組 頁面,即可進行分組的編輯。

#### 刪除分組

- 在聯絡人主介面"全部"下拉清單中選擇 "分組列表",然後選擇標題列中的"聯絡人 \刪除"可將所選擇分組刪除;選擇 標題列"聯絡人\多筆刪除",選擇一個 或多個分組即可多筆刪除選定的分組;
- 在聯絡人主介面,在標題列功能表中選擇 "聯絡人\分組",選擇"分組清單",進入分 組清單頁面,選擇要刪除的分組,點選【刪 除】按鈕即可。

**提示:**刪除分組操作只會刪除您自訂的組, 組內的聯絡人記錄不會被刪除,而是被自動 儲存到"未分組"中。

#### 聯絡人與分組

本話機支援在聯絡人中建立多個分組, 每個分組可包含多個聯絡人,而每個聯絡人 也可同時屬於多個分組。聯絡人和自訂群組 的從屬關係可透過以下幾種方式修改: 向分組中加入聯絡人

### 1. 在聯絡人主介面中點選"聯絡人\分組",進

入分組頁面,選擇"加入",進入"加入分組" 視窗,視窗預設顯示"未分組"中的聯絡人 條目;

| Cool | nad | F230 |
|------|-----|------|
|      | Dau |      |

 在"未分組"的下拉清單中,可選擇聯絡人 範圍;

3. 選定一個或多個需要加入分組的聯絡
 人,點選【加入】,在跳出功能表中選擇

要加入的分組,即可將選定的聯絡人加入 到分組中。

#### 將聯絡人從分組中移除

- 在聯絡人主介面中,點選"聯絡人\分組", 進入分組頁面,選擇"移除",進入"分組移 除"視窗;
- 2. 在下拉清單中,可選擇聯絡人範圍;
- 3. 選定一個或多個待被移除的聯絡人, 再點
- 選【移除】,即可將選定的聯絡人從目前的 分組中移除。

#### 更改聯絡人分組資訊

在聯絡人資訊編輯介面,點選【分組】 可為聯絡人重新設定分組。

#### 聯絡人的複製

#### 將手機卡中的聯絡人資訊複製到話機

- 在聯絡人主介面選擇標題列的"聯絡人\資 料互換",選擇"卡聯絡人匯入手機";
- 2. 選擇一個或幾個聯絡人,點選【確定】, 即可逐筆或多筆地將所選手機卡聯絡人 匯入話機;點選【全選】選擇所有聯絡人, 【全清】清除所有選擇;
- 系統會自動為您建立一個"卡分組",並將
   手機卡上匯入的資訊自動存入該分組中。

#### 將話機中的聯絡人資訊複製到手機卡

- Coolpad E230
  1. 在聯絡人主介面選擇標題列的"聯絡人\資
  料互換",選擇"手機聯絡人匯入卡";
- 點選"話機"下拉按鈕,在下拉清單中可選 擇聯絡人範圍;
- 在聯絡人列表中勾選一個或多個聯絡
   人,點選【確定】,即可逐條或多筆地將
   話機中聯絡人匯入對應手機卡中。

#### 設定

在聯絡人主介面中點選"聯絡人\設定", 進入應用設定介面,可對進入聯絡人主介面 時是否打開快速搜尋鍵盤、是否需要校驗密 碼進行設定。

### 簡訊

- ▶ 收件箱:在預設情況下,接收到的新資 訊將自動存入收件箱中。
- ➤ C網卡:儲存在手機卡裡的相關資訊。
- ▶ 寄件匣:儲存未發送成功的資訊。
- 寄件備份:儲存已經成功發送的資訊。
- 草稿:儲存尚未發送的資訊。
- 回收筒:儲存刪除的資訊。
- 區域廣播:是基於手機簡訊的加值服務。
- ▶ 語音信箱:對於 CDMA 網路,當話機超 出接收範圍、通話中、無人接聽、電池 電量低或關機時,來電就會被自動轉接 到語音信箱,話機處於可接通狀態時,

| Coo | lpad | E230 |
|-----|------|------|
|-----|------|------|

簡訊中心會即時通知您收聽已記錄的語

音留言。

#### 提示:

1. 資料夾後面的數字表示此資料夾內的資訊 數目,括弧中為未讀資訊數。

2.區域廣播、語音信箱需要網路支援,具體 詳情請洽詢您的網路服務提供商。

#### 編輯簡訊

#### 編輯簡訊

在資訊中點選【寫簡訊】進入簡訊編輯 視圖,使用者可點選編輯方塊直接進行簡訊 編輯:

1. 在輸入欄中直接輸入電話號碼或點選【收 件人】由聯絡人中選擇收件人;

### Coolpad E230

2. 輸入內容: 在內容欄中輸入您想發送的簡 位址或點選【收件人】由聯絡人中選擇收 訊內容,視窗的上方會顯示目前輸入內容 件人; 的長度以及可輸入的字元總長度; 2. 輸入 MMS 的主題和內容,根據需要插入 3. 直接點選【短語】按鈕,進入常用短語介 MMS 的圖片、聲音等檔。 面,選擇您想插入的短語; 4. 點選【發送】發送剛編寫的簡訊,此簡訊 將會被自動儲存到寄件匣中,發送成功 後,自動儲存到已發送資料夾中;點選【儲 儲存到草稿箱中; 存】儲存此簡訊,預設儲存到草稿箱中。 編輯 MMS 在資訊中點選【寫 MMS】進入 MMS 編 輯視圖,使用者可點選編輯方塊直接進行 作。 MMS 編輯: 注意:

1. 在輸入欄中直接輸入電話號碼、電子郵箱

3. 點選【預覽】, 預覽您已經編輯的 MMS。 4. 點選【發送】發送剛編輯的 MMS。 5. 點選【儲存】儲存此 MMS,預設狀態下 點選"選項",在跳出的功能表中選擇相對 應選項,可進行插入短語、設定播放時間、 顯示副本、隱藏副本和查看 MMS 大小的操

| 1.MMS 服務的提供視系統營運商而定,部分 | 3. 過濾規則設定:直接輸入手機號碼或點選 |
|------------------------|-----------------------|
| 網路不支援 MMS。             | 【聯絡人】從聯絡人中新增號碼;       |

#### 簡訊管理

自訂資料夾

您可以根據個人喜好建立自訂資料夾。 另外,在每個自訂資料夾中您還可以按手機 號碼設定儲存規則,將其相關的簡訊(只包 括新簡訊和已成功發送的簡訊)儲存到此資 料夾中。

#### ·新增自訂資料夾

在簡訊主視窗中,點選功能表選擇"簡訊 \資料夾"進入資料夾清單視窗;

1. 點選【新增】進入新增資料夾視窗;
 2. 輸入您想建立的資料夾名稱;

#### 4. 如果您要進行加密,請選擇密碼保護。

Coolpad E230

#### ·清空自訂資料夾

在資料夾清單視窗中,選擇要清空的資 料夾,點選【清空】,系統會跳出提示視窗, 選擇【是】則清空其中的全部資訊。

#### ·刪除自訂資料夾

在資料夾清單視窗中,選擇要刪除的自 訂資料夾,點選【刪除】,進行刪除該資料 夾操作。

**提示:**資料夾刪除只針對於自訂資料夾。

#### 閱讀簡訊

### Coolpad E230

點選打開任意資料夾,資料夾資訊頁面 列出了該資料夾內所有簡訊,點選任意簡訊 進入詳細閱讀介面。如有未讀簡訊,狀態列 會顯示未讀簡訊圖示,直接點選此圖示即可 看到所有未讀簡訊。

#### 常用短語

擇的短語。

對常用短語的操作方法如下: 1. 在簡訊主頁面,點選【短語】可以進入常 用短語視窗;

2. 點選【刪除】,刪除所選擇的常用短語;
 3. 點選【新增】,進入"新增短語"頁面。

 3. 選擇一條短語,點選【編輯】進入"短語 編輯"頁面,可根據自己的喜好修改所選 在資訊主介面點選功能表中的"簡訊\簡 訊設定",進入簡訊設定介面。使用者可以進 行使用者設定、發送設定、接收設定、聲音 設定、簡訊中心設定、語音信箱設定、社區 廣播設定和恢復出廠設定等操作。 提示:對於簡訊中心號碼、語音信箱號碼的

#### MMS 設定

簡訊設定

在主介面點選標題列"簡訊\MMS 設 定",進入 MMS 設定介面。使用者可以進行 系統設定、連接設定、發送設定、接收設定、 簽名設定和預設設定的操作。

簡訊搜尋

您可以根據資訊的收件人/發送人的姓 名或者號碼、日期範圍等資訊進行搜尋。輸 入的內容越詳細,搜尋的結果就越精確。

#### 通話記錄

通話記錄中儲存您撥出和來電的歷史資 訊。點選標題列的下拉按鈕,可分別查看全 部通話記錄和新來電、已撥、已接、未接和 拒接電話記錄。

#### 通話記錄中的操作

1. 點選某記錄進入詳細資訊視窗,點選號碼 會跳出協同功能表,可進行相對應的操 作。

- Coolpad E230
- 2. 點選【撥出】撥出目前記錄的號碼;點選 【刪除】刪除目前通話記錄。

#### 搜尋通話記錄

- 1. 在標題列功能表中選擇"通話記錄\搜 尋",進入搜尋視窗;
- 2. 設定搜尋類別, 輸入搜尋內容, 可以設定 不同的日期範圍,點選【確定】查出您所 需要的資訊。

#### 刪除通話記錄

在通話記錄中您可以進行以下操作:

1. 清空全部通話記錄:點選標題列選擇"通話 記錄\清空",可以清空目前所有通話記錄;

### 清空已撥電話:進入已撥電話頁面,點選 標題列功能表選擇"通話記錄\清空",可以 清空所有已撥電話;

 清空已接電話、未接電話、拒接電話和新 來電的操作方法同上;

 4. 刪除:在通話記錄清單中或瀏覽通話記錄 詳情的視窗中,選擇某一條記錄,點選【刪 除】按鈕。選擇標題列功能表中的"通話 記錄\多筆刪除",在多筆刪除頁面選擇要 刪除的記錄,點選【刪除】。

#### 查看通話時長

在通話記錄主頁面,選擇"通話記錄\ 通話時長",可查看通話總時長和其他通話項 的時間。【歸零】:清空所有的通話時長。 Coolpad E230

**提示:**通話時長以運營商為準,手機提供的 記錄僅供參考。

#### 快速撥號

快速撥號提供給您快速撥打常用電話的 功能,直接點選項目即可撥出。

### 新増一條快撥

1. 在快撥介面中,點選任意空白項目;

2. 輸入相關資訊並點選【儲存】。

#### 從聯絡人匯入快撥

- 在新增快撥介面點選【聯絡人】進入"聯絡 人"頁面;
- 2. 選擇您想建立快撥的聯絡人後,點選【儲 存】儲存資訊,點選【聯絡人】重新選擇。

#### 編輯、刪除快撥

 在快撥介面中點選要編輯條目右側的箭 頭區域進入編輯介面進行編輯;

 在編輯介面中點選【刪除】按鈕,在跳出 的確認框中點選【是】即可刪除記錄。
 提示:如果記錄是從聯絡人中匯入的,則刪 除快撥記錄不影響聯絡人中的記錄。

#### 其他操作

點按標題列,在下拉式功能表中可以進 行密碼保護設定,轉到撥號鍵盤、通話記錄 或聯絡人等操作。

### Coolpad E230

#### 鬧鐘時間

鬧鐘時間提供了設定世界時、鬧鐘、碼 錶、計時器和日曆的功能。

#### 檔案瀏覽

透過檔案瀏覽功能,您可查看手機目錄 或記憶卡目錄中的內容。您可根據視窗中的 選項或標題列下拉式功能表中的選項來管理 視窗中的內容。

### 媒體娛樂

#### 照相機

本話機照相機應用支援全螢幕照相及錄 影功能。點按"設定"按鈕進入照相機設定頁 面,可對照相機的各項值進行設定。

#### 拍照

設定好您的照相機各項值後,把照相機 的鏡頭對準拍攝物件,按介面中的【拍照】 即可完成拍照。拍照完成後點選【發送】可 選擇將照片以 MMS、郵件的方式發送,點選 【刪除】可刪除該照片。 Coolpad E230 點選"瀏覽圖片"按鈕可進入數位相簿查 看拍攝的照片。使用者也可以在"數位相簿" 中對照片進行管理。

#### 錄影

在主頁面中點選照相機圖示使其切換到 錄影機圖示,進入錄影模式。按介面中的【錄 影】開始錄影,在錄影過程中會有時間顯示, 按介面中的【停止】停止錄影。

#### 播放器

本話機播放器支援播放 MP3, MP4 等格 式的影音檔。如 MP3 檔帶有歌詞(Irc 格式), 且 MP3 檔和歌詞位於相同目錄, 當檔案名稱 相同時, 在播放 MP3 檔的同時會同步顯示歌

### 詞。在播放過程中會顯示檔播放的進度、時

間,您可根據視窗中的按鍵做相對應的操作。

#### 播放清單的使用

點選"播放清單"進入播放清單介面,點選 【新增】可以新增播放清單。點選播放清單 名稱查看播放清單,可以進行新增媒體和刪 除媒體的操作。

#### 播放設定

點選"播放設定"進入設定介面,可以對播 放順序、迴圈播放、顯示方式和歌詞顯示進 行設定。

#### 數位相簿

數位相簿具有管理、瀏覽圖片的功能。 您可以利用本功能查看和管理不同目錄下的

#### Coolpad E230 圖片檔,也可以對目錄下的檔進行設定桌

布、刪除、重命名、幻燈片播放、發送等操 作。

#### 語音備忘

使用本功能選項,您可以錄製語音檔案, 對語音檔案進行重播、刪除等操作。

#### 遊戲

本話機提供了多款精緻的遊戲,使您工 作之餘充分放鬆。

#### 天氣預報

使用本功能可以更新您所在城市的天氣 預報,並可根據需要設定預設城市。

鈴聲寶庫

本功能為您提供了音樂的儲存和試聽功 能。您可根據視窗中的選項來管理音樂檔。

### 行事曆

行程功能可幫助您安排並計畫要做的事 情,可在事項到期時及時發出提醒,並可透 過簡訊的方式通知相關人員。

#### 不同的檢視

#### 月檢視

月檢視可查看所選擇月份的行程。在月 檢視中點選某日期,如當日有行程,則會出 現跳出框顯示當日的安排。

#### 周檢視

Coolpad E230 點選周檢視按鈕進入周檢視,周檢視顯 示了一周的行程,中間的長條表示目前時間 有行程,長條的長度表示所安排事項持續時 間的長短。

點選長條打開此行程,點選空白區域則 新增此時間段的行程。

#### 日檢視

點選日檢視按鈕進入日檢視,日檢視列 出了某日的所有行程。在這裡,您不但可看 出當天所有安排事項,還可看到所安排事項 的時間範圍、主題、是否提醒的資訊。

#### 清單檢視

點選清單檢視按鈕進入清單檢視,清單 檢視的預設介面顯示目前日期的所有安排事

#### **Coolpad 酷派** 全球双待机领导者 Coolpad E230 發送通知的功能。 項,點選可查看事項詳細內容。點選標題列 "行事曆",在下拉式功能表中您可以進行檢視 1. 在新增行程介面點選【提醒】後進入設定 設定(四種視圖檢視)、多筆刪除等操作。 提醒介面,進行提醒設定。 建立行程 2. 如需要提醒功能,請選擇提醒狀態為開。 3. 可以設定提醒的時間及提醒時的鈴聲。 1. 在任一種視圖介面點選【新增】; 在日檢 視或周檢視中,可用手寫筆點選或框選要 4. 選擇提醒時發送通知,並選擇通知方式為 自動或手動發送簡訊。 建立行程的時間段。 5. 輸入要通知人的聯繫方式和內容,點選 2. 在各事項欄中填寫對應的事項資訊; 【確定】即可。 3. 選擇"提醒"來設定是否需要提醒及通知, 管理行程 詳見"建立有通知功能的行程"; 4. 選擇"重複"指定此事項是否重複發生,點 新增資料夾 選【儲存】即可儲存此行程設定。 在任一視圖中點選標題列"全部",在下拉 建立有通知功能的行程 式功能表中選擇"資料夾…"進入資料夾視 本話機提供對所建立行程以簡訊方式 窗,可進行資料夾的新增、編輯和刪除操作。

在檢視中點選行程項目,將其打開,修 改相對應項後點選【儲存】即可完成修改。

#### 刪除行程

修改行程

1. 在任一視圖視窗中,選擇某行程,點選【刪 除】,或者打開某一行程後,在瀏覽視窗 中點選【刪除】,出現確認刪除提示框後, 點選【確定】即可刪除行程。 2. 在清單檢視視窗中,點選標題列功能表"行

事曆\多筆刪除",可以對行程進行多筆刪 除。

#### 查詢行程

在清單檢視介面中點選下拉按鈕,您可 以選擇不同的類別和時間查出特定的行程。

#### Coolpad E230

您也可以在全部下拉按鈕中選擇搜尋,進入 行程搜尋視窗,可以根據關鍵字和時間段進 行綜合搜尋。

#### 個人助理

#### 記事本

本話機支援在記事本中建立多個自訂分 類,您可將自己的備忘按照類別來存放。 點選標題列"全部\資料夾"進入資料夾視 窗,您可進行新增、修改、刪除的操作。

#### 新増記事

在記事本主介面,點選【新增】進入新 增頁面,輸入相對應的內容,儲存即可。

#### E 49 AA 10 91 OI 47 1

記事本管理

在主介面中選擇要刪除的記事,點選【刪 除】或選擇標題列功能表中的"記事本\多筆刪 除"執行記事的多筆刪除。

#### 搜尋記事本

在主介面選擇標題列"記事本\搜尋"進入 搜尋窗口。輸入要搜尋的關鍵字或設定日期 範圍後點選【確定】即可按照條件對記事本 進行搜尋。

#### 工作

使用工作應用,您可以建立並跟蹤想要 處理的事務,具有管理工作和分類的功能。 Coolpad E230

#### WAP 上網(QMA 新世界)

本話機提供了 WAP 上網功能。您只需

一鍵點選就可以輕鬆瀏覽 QMA 新世界,享 用隨時隨地無線上網服務。

**注意:**使用前請確認話機中已經插入了 C 網 卡並且網路可用。網路功能取決於網路運營 商及使用者是否訂制了此功能,詳情請諮詢 網路運營商。

#### 電子郵件

利用本話機,您可以直接進行郵件的發 送、接收並可對郵件進行管理、分類等。 在使用電子郵件功能之前,您必須擁有 一個屬於您自己的電子信箱。您可以登錄到

| 某一個網際網路網站去申請一個屬於您的信     | 中列出了         |
|-------------------------|--------------|
| 箱或者使用已經存在的信箱。           | 增帳戶、         |
| 新增帳戶                    | 帳號設為         |
| 您需要在電子郵件中建立一個帳戶才能       | <b>提示</b> :在 |
| 使用強大的電子郵件功能。            | 則使用預         |
| 如果您是第一次在本話機中使用電子郵       | 寫郵件          |
| 件功能,那麼在您進入電子郵件功能項後,     | 在主           |
| 會首先進入新增帳戶頁面。點選您要建立的     | 郵件介面         |
| 郵箱網址或點選 Other 進行帳戶的新增。在 | 1. 在收件       |
| 新增帳戶介面中輸入相關項資訊,點選【儲     | 人/副;         |
| 存】即可完成新增帳戶操作。           | 由聯約          |
| 帳戶管理                    | 2. 填入主       |
| 在主介面功能表中點選標題列"電子郵       | 3. 點選        |
| 件\帳戶管理",進入帳戶管理介面,在清單區   | 【發送          |
|                         |              |

| Coolpad E230                |
|-----------------------------|
| 中列出了已有的帳戶名稱。在此可以進行新         |
| 增帳戶、刪除帳戶、修改帳號資訊及將選定         |
| 帳號設為預設帳戶的操作。                |
| <b>提示:</b> 在發送郵件時如果不指定發送帳戶, |
| 則使用預設帳戶發送。                  |
| 寫郵件                         |
| 在主介面點選【寫郵件】按鈕進入新增           |
| 郵件介面:                       |
| 1. 在收件人/副本文字方塊內手動輸入收件       |
| 人/副本地址或點選【收件人】/【副本】         |
| 由聯絡人中選擇;                    |
| 2. 填入主題和內容;                 |
| 3. 點選【儲存】將郵件儲存到草稿箱;點選       |
| 【發送】將郵件發送到指定人。              |

## 電子郵件管理

#### 刪除郵件

選擇某郵件,點選【刪除】可刪除此郵 件。在功能表中選擇多筆可多筆刪除郵件。

#### 遠端系統管理

遠端系統管理功能使您在下載伺服器上 的郵件之前,可直接對伺服器上的郵件進行 操作。在遠端系統管理介面選擇全部郵件或 新郵件顯示出郵件頭資訊,您可以選擇一封 或幾封郵件來進行收取、收取刪除或刪除的 操作。

#### 郵件搜尋

在電子郵件主介面中,點選標題列中的 "電子郵件\郵件搜尋"進入搜尋網頁面。選擇 Coolpad E230 相對應項前的勾選框,或填入要搜尋的關鍵 字,點選【確定】將會進入搜尋結果頁面。

#### WWW 瀏覽

使用本話機瀏覽器,您可以快速地連接 到網路。您可以點選視窗下方的功能表按鈕 選擇進行相對應的操作,點選不同的標籤, 切換查看首頁、搜尋、書籤和歷史記錄。 注意:網路功能取決於網路商是否提供此功 能以及您是否申辦了此功能,具體情況請向 您的網路運營商諮詢。

## 

#### 計算機

本話機為您提供了計算機功能。您可以 根據需要選擇不同類型的計算機進行操作。

### 英漢詞典

使用本功能,您可以方便地查詢單字。

#### 電子書

您可選擇本機或記憶卡中的電子書進行 瀏覽。

### 單位換算

使用單位換算應用程式,您可以進行多 項單位換算和貨幣換算。

### Coolpad E230

本話機為您提供了資料的備份及恢復功

能。在備份主介面中選擇"備份\設定",進 入設定頁面,進行相對應的設定。

#### 備份

備份

將手機中的資料備份到本機或記憶卡, 具體操作如下:

1. 在備份主頁面中點選【備份】。

2. 選擇備份路徑並輸入備份的主題。

 如選擇備份的方式為"全部備份",則系統 開始進行全部資料項目的備份。備份的過 程中,可在日誌中查看相關資訊。選擇"自 訂備份"可自由選擇要備份的資料項目。 勾選要備份的項,點選【備份】即可。

#### 恢復

將您已備份的資料恢復到手機中。具體 操作方法如下:

- 1. 在備份主介面中的備份清單中,選擇要恢 復的備份,選擇【恢復】按鈕跳出資料恢 復視窗。
- 2. 在備份恢復列表中,勾選要恢復的項。資 料恢復的選項,依賴您以前備份的選項。 點選"恢復"按鈕,在恢復日誌視窗,您可 以看到已經恢復的資料項目。

#### PC 連接

本話機為您提供了資料的備份及恢復功 能,透過本話機的 PC 同步功能,您可以將

### Coolpad E230 話機和電腦的同步軟體建立連接,並達成話 機資料和 PC 資料之間的同步。在進行備份 前,請先關閉通訊功能。

本話機透過 USB 連接線方式進行資料 同步,因此在同步之前請用資料線將手機和 PC 相連接。第一次連接時, PC 端跳出發現 新硬體,並跳出新硬體安裝精靈,根據提示 進行驅動的安裝。

進行同步前需要先到網站下載安裝 Coolpad Suite 安裝包, 根據提示完成註冊、 登錄並用傳輸線使手機和 PC 建立連接,然 後根據提示進行備份、恢復等操作。 提示:具體的同步操作請參見 "Coolpad Suite"同步軟體 F1 説明文件。

```
Coolpad E230
```

設定

#### 情境模式

本話機提供使用者對應用環境進行設定 的功能,並可快速切換不同情境模式,應用 不同使用環境,可設定六種模式的區別如下:

| 情境模式 | 功能                    | 聲音             |
|------|-----------------------|----------------|
| 標準模式 | 所有功能均可使用              | 標準音量           |
| 飛行模式 | 關閉通訊功能,只<br>具備 PDA 功能 | 標準音量           |
| 會議模式 | 所有功能均可使用              | 自動靜音,只<br>開啟振動 |
| 戶外模式 | 所有功能均可使用              | 加強聲音,鈴         |

|         |               | 音+振動   |
|---------|---------------|--------|
| 安靜模式    | 安靜模式 所有功能均可使用 |        |
| X M M X |               | 準模式要小  |
| 이며 변국   | 來電衛士白名單有      | 標準音量,預 |
| Ⅵ┍′俣圠   | 效             | 設鈴聲    |

**提示:**以上幾種模式下的聲音均為系統預設 設定,您也可以將其按照自己的需要及喜好 來設定(只有部分模式的聲音可調節)。 **模式切換:**在託盤上點選情境模式圖示,選 擇您要使用的模式,【儲存】生效。 **預設模式:**開機後超時,系統自動進入主介 面時,預設為上一次關機前的模式。

| Coolpad 酷派<br>全球双待机领导者 | Coolpad E230                |  |  |
|------------------------|-----------------------------|--|--|
|                        | <b>開機密碼</b>                 |  |  |
| 使用本功能,使用者可以根據需要自主      | 為了保護您手機裡資料的安全,可以為           |  |  |
| 設定手機的參數。               | 手機設定開機密碼,預設初始密碼為空。          |  |  |
| 螢幕校準                   | <b>注意:</b> 請牢記您設定的所有密碼,若遺忘將 |  |  |
| 對手寫筆的定位進行校正,具體校正操      | 無法恢復,從而會導致話機資料的遺失!          |  |  |
| 作請按螢幕的提示進行。            | 輸入面板                        |  |  |
| 日期/時間                  | 對手寫輸入的識別類型、筆跡類型、筆           |  |  |
| 使用本功能選項,可以更改手機顯示的      | 跡顏色和筆跡寬度進行設定。               |  |  |
| 日期、時間、時區。              | 系統資訊                        |  |  |
| 背光設定                   | 使用本功能選項,可查看手機系統資            |  |  |
| 設定話機的背光時間和背光亮度。        | 訊,包括處理器、記憶體資訊,設備名和版         |  |  |
| 本機訊息                   | 權資訊。                        |  |  |
| 使用本功能選項,可設定本機資訊,查      | 資料保護                        |  |  |
| 看軟硬體版本和系統版本。           |                             |  |  |
| 33                     | 3                           |  |  |

### 當您不願意手機中的資料資訊被別人隨 意查看時,您可以透過設定資料保護密碼來 限制查看許可權。點選【設定密碼】可新增 或修改密碼。資料保護的初始密碼為空。

#### 定時開闢機

啟用或關閉定時開、關機功能,並設定 定時開、關機時間。

#### 待機快速圖示設定

可以對待機快速圖示進行相對應設定。

#### 待機設定

使用本功能,使用者可以進行 Widget 設定、待機快速鍵設定、待機圖片設定、自 動

鎖螢幕設定和簽名設定。

#### Coolpad E230

電話設定

使用本功能可以根據需要進行相對應項 的電話設定、啟用網路服務。如果您需使用 這些網路服務,請與您的服務提供者聯繫確 認是否有這些服務,並開通或訂購這些服務。 自動應答:在電話設定常用主介面中選擇"自 動回應",可實現自動回應功能,即在來電 後,系統會自動接通。

#### IP 號碼

本話機可以讓您預先設定好 IP 電話號 碼,這樣您每次只需在長按電話號碼後在跳 出功能表中選擇"IP 撥出",或在撥號鍵盤中 輸入了電話號碼後點選【IP 撥出】,系統就

### 可以自動在您要撥打的電話號碼前加上您所 設定的 IP 號碼,而不用您每次都手工輸入。 提示:此功能需要網路支援,具體的 IP 號碼 請諮詢您的網路服務提供商。

#### 安全設定

通話卡 PIN 碼是在您購買通話卡時由網 路服務商提供給您的。您可以自主選擇是否 使用保密鎖。

**注意:**詳細情況請諮詢網路服務提供商。

#### 來電轉接

使用本功能項可對來電進行轉移設定。 注意:此項服務需要您先打電話向您的網路 服務提供商申請後,才能在話機上設定。具 體服務內容請諮詢網路服務提供商。 Coolpad E230

如果您在和某人 A 通話過程中接收到協 力廠商 B 的來電,此時您可以先讓 A 等待並 接聽 B 的來電,處理完 B 的事情後,再和 A 繼續剛才未完的通話。

設定方法:首先您要打電話向您網路服務提 供商申請後,再在電話設定主介面點選"呼 叫等待"去開啟或關閉此服務。

提示:具體服務內容請諮詢網路服務提供商。

#### 國際冠碼

來電等待

使用者可以使用本功能對撥號鍵盤中輸 入的加號進行轉換,使用者可以自主設定加 號轉換,設定成功後在撥號鍵盤中輸入加號 撥出後,加號自動轉換為設定內容。

3G 模式

### 使用者可以使用本功能對目前網路模式 進行設定,在 CDMA 1X 模式和 3G 模式間 切換。

注意:如果通話卡不支援,請勿設定。要使 設定生效,需重啟手機。

#### 隨身碟模式

將本機或 SD 卡當隨身碟使用的功能。

#### 防盜

手機的智慧防盜功能是為了防止手機不 慎遺失後,裡面儲存的資料被盜取,從而引 起重大損失的一種防護措施。使用者首次進 入防盜,可以開啟防盜功能。如果已經啟用 防盜,使用者進入時,需要輸入防盜密碼。

### Coolpad E230

開啟防盜功能後需要設定防盜參數,點 選【設定】認真填寫防盜設定中的選項。

設定"接收簡訊的手機號碼": 當開機連續 3 次輸入錯誤的防盜密碼後,話機就會給這些 號碼發送手機被盜資訊(即"被盜時發送簡訊 內容"),此時使用這些號碼的手機就可進行 防盜指令操作,對本機進行控制。

#### 防盜指令

防盜設定

在防盜設定介面中,點選【防盜指令】 按鈕,可以看到防盜指令,防盜指令為系統 預設指令,您可以根據自己的喜好自行修改。

啟用了防盜功能,開機要求輸入防盜密 碼,防盜密碼連續錯誤三次將自動進入被盜 模式。防盜密碼正確進入防盜模式。

#### 數據機

本話機為您提供了PC的外接Modem的 功能,您可以在PC上使用傳輸線透過本話 機撥號上網。使用時請確定手機中有通話卡 並且網路可用。

#### 安裝驅動程式:

- 1. 使用資料線連接手機和 PC;
- PC 端會跳出"找到新硬體精靈"對話方 塊,根據提示安裝驅動程式,系統會自動 安裝數據機。

#### 查看並設定數據機:

### 打開 PC 端的控制台,選擇"電話和數據 機選項",再選擇"數據機",可以看到已安裝 了"CoolPAD USB Modem",點選【屬性】, 在"調製解調"標籤下將最大埠速度設定為

Coolpad E230

"115200"。點選【屬性】,在"高級"選項下將 數據機埠速度選擇為 33600bps 的,點選【確 定】完成設定。

#### 新增撥號連線:

 PC 上按兩下"網路上的芳鄰",在"網路工 作"中點選"查看網路連接",再點選"建立 一個新的連接",會出現"新增連線精靈", 點選【下一步(N)】;

#### Coolpad 酷派 全球双待机领导者 Coolpad E230 2. 選擇"連接到 Internet", 在跳出介面中點選 撥號上網: 【下一步(N)】選擇"手動設定我的連 1. 在手機上點選"數據機"進入數據機功能, 接",點選【下一步(N)】; 在主介面點選"連接網路"; 3. 選擇"用撥號數據機連接",點選【下一步 2. 右擊 PC 上的"網路上的芳鄰"圖示選擇"屬 性", 跳出"網路連接"視窗, 在視窗中按兩 (N)]; 4. 在"ISP 名稱"中輸入您想建連接的名字, 下上面新增的撥號連線圖示(以 ISP 名稱 如"手機連接",點選【下一步(N)】; 標識)跳出"連接"視窗,輸入使用者名、 5. 在電話號碼中填寫要撥號的號碼, C 網撥 密碼(如果已經設定,則將顯示預設值) 號上網電話號碼為#777,點選【下一步 後點選"撥號"; (N)]; 3. 當手機介面顯示"資料業務啟動", PC 端 6. 帳號與密碼的設定請洽詢您的系統服務 "網路連接"視窗中該撥號連線的 商,設定完成後點選【下一步(N)】; 狀態顯示為"已連接上"時,您就可透過 7. 建立新連接完成,點選【完成】。 本手機進行撥號上網了。 **提示:**如有疑問,請諮詢網路運營商。 中斷連接:

般使用時無需更改。

| 全球双待机锁导者                          | Coolpad E230           |
|-----------------------------------|------------------------|
| 在手機端點選【中斷連接】即可中斷網                 | 來電警衛                   |
| 絡連接。                              | 如果您不想接聽某些電話號碼的來電或      |
| <b>提示:</b> 如有疑問,請諮詢網路運營商。         | 接收它們的簡訊,可將這些號碼加入黑名     |
| 網路設定                              | 單。在所有情境模式下,可以對黑名單中的    |
| 使用本功能選項,可以建立多種網路撥                 | 號碼在某個時間段的來電及簡訊進行過濾策    |
| 號連線。本話機預設的連接方式有 WAP               | 略設定,黑名單以外的號碼來電為正常響     |
| (1X/EVDO)和 Internet(1X/EVDO)兩種。進入 | 鈴。如果您只想在某個時間段接收某些電話    |
| 本功能,點選【新增】,選擇網路類型,填               | 號碼的來電或簡訊,可將這些號碼加入白名    |
| 寫相對應上網參數即可完成上網設定。使用               | 單。在 VIP 模式下,白名單以外的電話號碼 |
| 者可以對自己新增的網路連接進行刪除和修               | 來電為靜音。白名單在 VIP 模式下有效。本 |
| 改操作。具體撥號參數請諮詢網路運營商,               | 功能中預設白名單和黑名單兩個分組。您還    |
| 而上網設定在出廠時已預先設定好參數,一               | 可以新增分組,自訂分組在非 VIP 的模式下 |

39

有效。

Coolpad E230

簡訊內容過濾:點選其後面的【設定】按鈕,設定簡訊接收的過濾規則。
啟用分組網路:點選下方【設定】按鈕,對具體的分組進行來電策略和簡訊策略設定。
新增分組號碼
在具體的分組成員列表中,點選【新增】進入新增聯絡人頁面,輸入姓名和電話號碼,選擇【儲存】。使用者也可以點選下方的【聯絡人】從聯絡人中匯入號碼。在其他應用中(如:通訊錄、通話記錄)點選電話號碼,在跳出的功能表中選擇"加入來電警衛",也可以將號碼儲存到選擇的網路分組中。

Coolpad E230

## 附錄一 技術資料

| 基本規格 |                      |       |         |  |  |
|------|----------------------|-------|---------|--|--|
| 尺寸   | 104 mm×54 mm×13.5 mm |       |         |  |  |
| 樣式   | 直立式觸控螢幕              |       |         |  |  |
| 天線   | 內建                   |       |         |  |  |
| 通話卡  | 小型插入卡 RUIM           |       |         |  |  |
| 網路模式 | CDMA 1X ( EVDO )     |       |         |  |  |
| 照像鏡頭 | 130 萬畫素              |       |         |  |  |
| 螢幕參數 |                      |       |         |  |  |
| 類型   | 尺寸                   |       | 解析度     |  |  |
| TFT  | 2.6 英寸               |       | 240×320 |  |  |
| 配件情况 |                      |       |         |  |  |
| 電池名稱 |                      | 鋰離子充電 | 鋰離子充電電池 |  |  |

#### Coolpad 酷派

| 全 | 球双待机领导者 |      | Coolpad E230 |
|---|---------|------|--------------|
|   |         | 額定容量 | 1100 mAh     |
|   |         | 額定電壓 | 3.7V         |

### 附錄二 配件清單

| 序號 | 名稱    | 數量 | 序號 | 名稱    | 數量 |
|----|-------|----|----|-------|----|
| 1  | 主機體   | 1  | 6  | 手寫筆   | 1  |
| 2  | 旅行充電器 | 1  | 7  | 使用說明書 | 1  |
| 3  | 充電傳輸線 | 1  | 8  | 保證卡   | 1  |
| 4  | 電池    | 1  |    |       |    |
| 5  | 立體聲耳機 | 1  |    |       |    |

**提示:**配件清單中的物品以銷售實機為準,詳情請諮詢經銷商。

Coolpad E230

### 附錄三 有毒有害物質或元素聲明

|                                                                                                    | 有毒有害物質或元素 |       |       |             |                  |             |
|----------------------------------------------------------------------------------------------------|-----------|-------|-------|-------------|------------------|-------------|
| 零件名稱                                                                                               | 鉛(Pb)     | 汞(Hg) | 鎘(Cd) | 六價鉻(Cr(VI)) | 多 溴 聯 苯<br>(PBB) | 多溴二苯醚(PBDE) |
| PCB 板及附件                                                                                           | ×         | 0     | 0     | 0           | 0                | 0           |
| 塑膠                                                                                                 | 0         | 0     | 0     | 0           | 0                | 0           |
| 金屬                                                                                                 | ×         | 0     | 0     | 0           | 0                | 0           |
| 電池                                                                                                 | ×         | 0     | 0     | 0           | 0                | 0           |
| 其他                                                                                                 | ×         | 0     | 0     | 0           | 0                | 0           |
| ○:表示該有毒有害物質在該零件所有均質材料中的含量均在 SJ/T11363-2006 標準規定的限量要求以下。                                            |           |       |       |             |                  |             |
| ×:表示該有毒有害物質至少在該零件的某一均質材料中的含量超出 SJ/T11363-2006 標準規定的限量要求。                                           |           |       |       |             |                  |             |
| ◆產品的"環保使用期限"為 20 年,其標識如左圖所示。電池等可更換零件的環保使用期限可能與產品的<br>環保使用期限不同。只有在本使用說明書所述的正常情況下使用本產品時,"環保使用期限"才有效。 |           |       |       |             |                  |             |